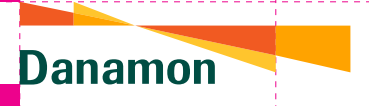

## How to Purchase Car Insurance

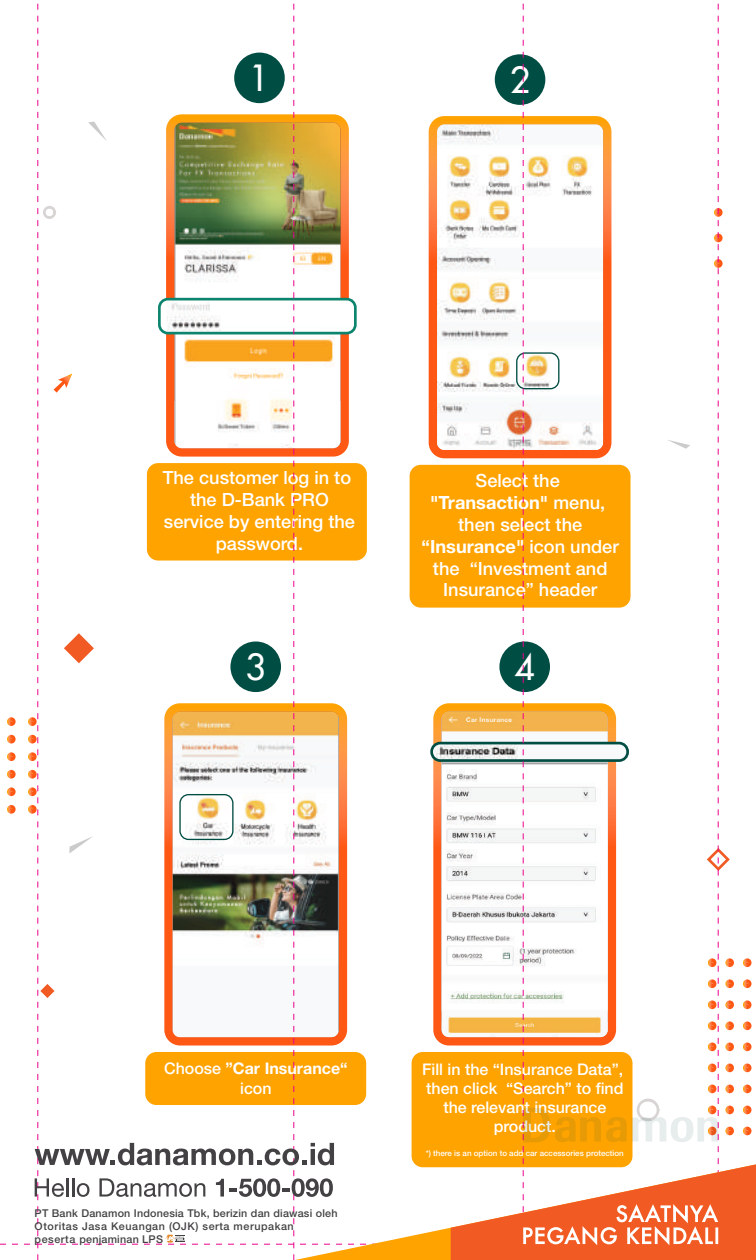

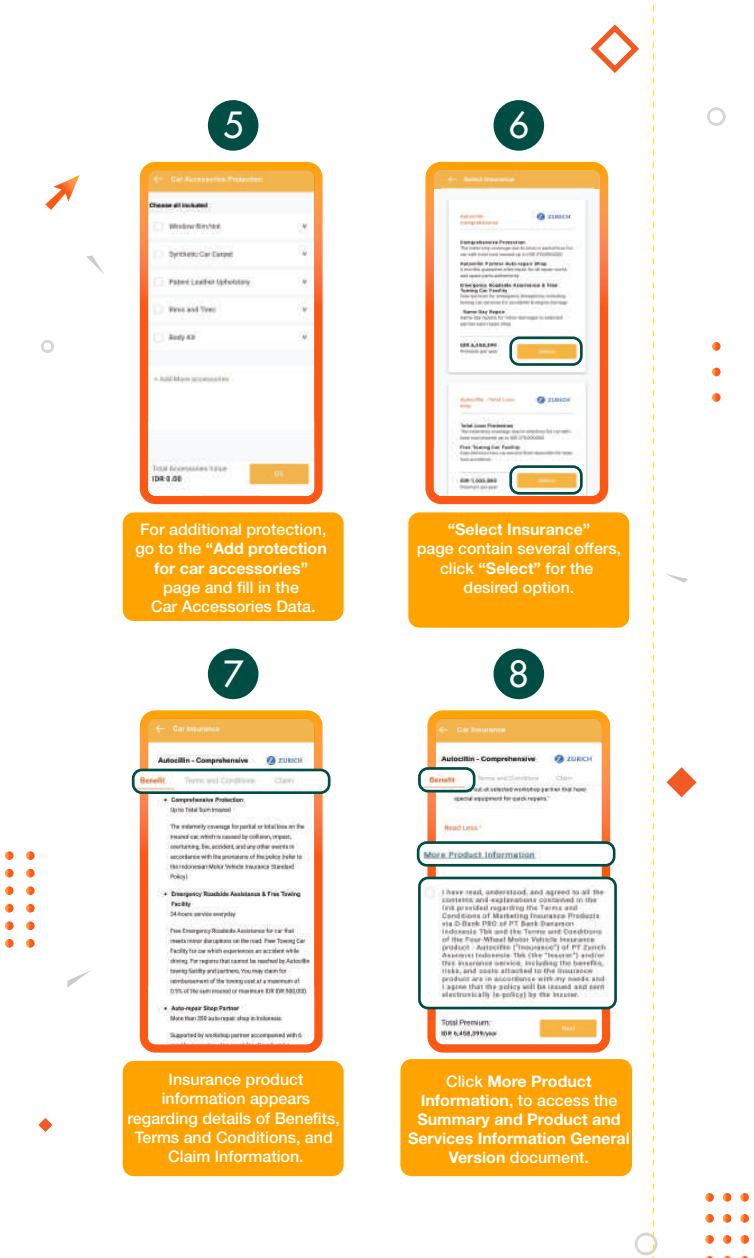

•

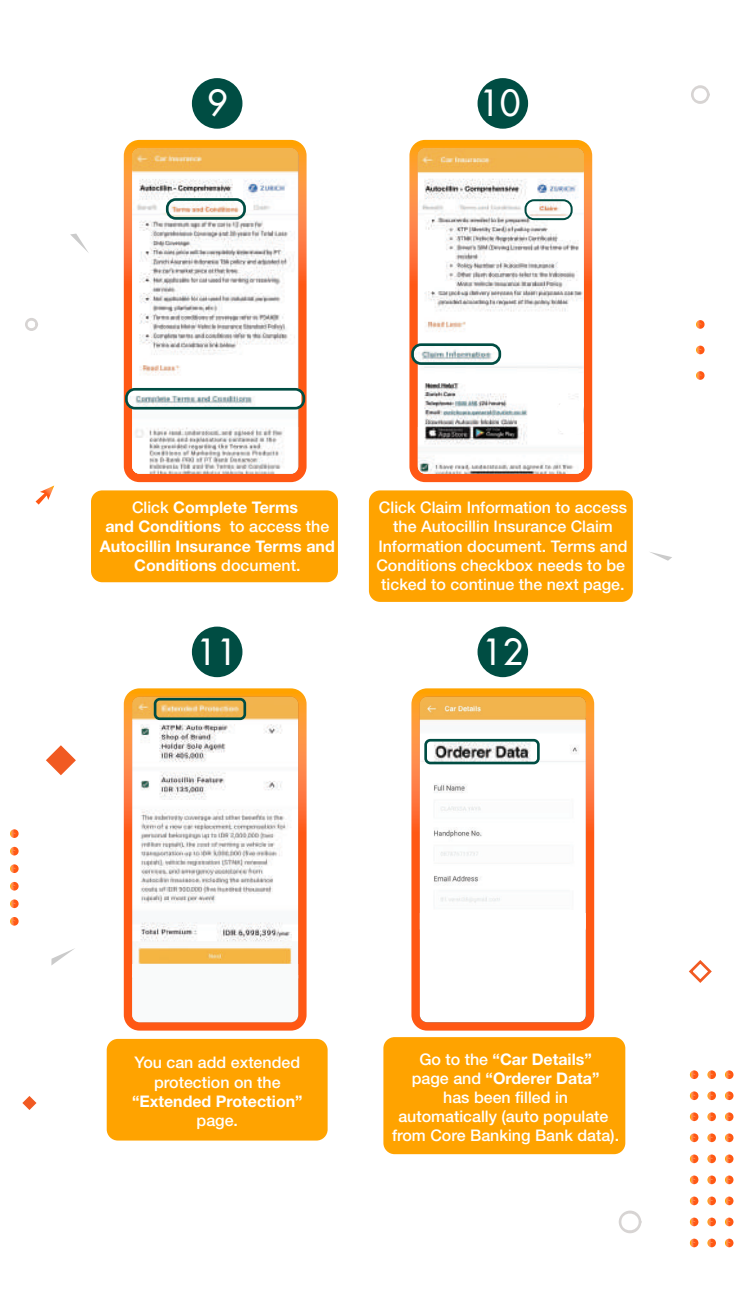

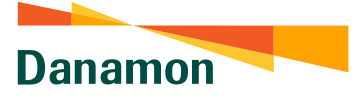

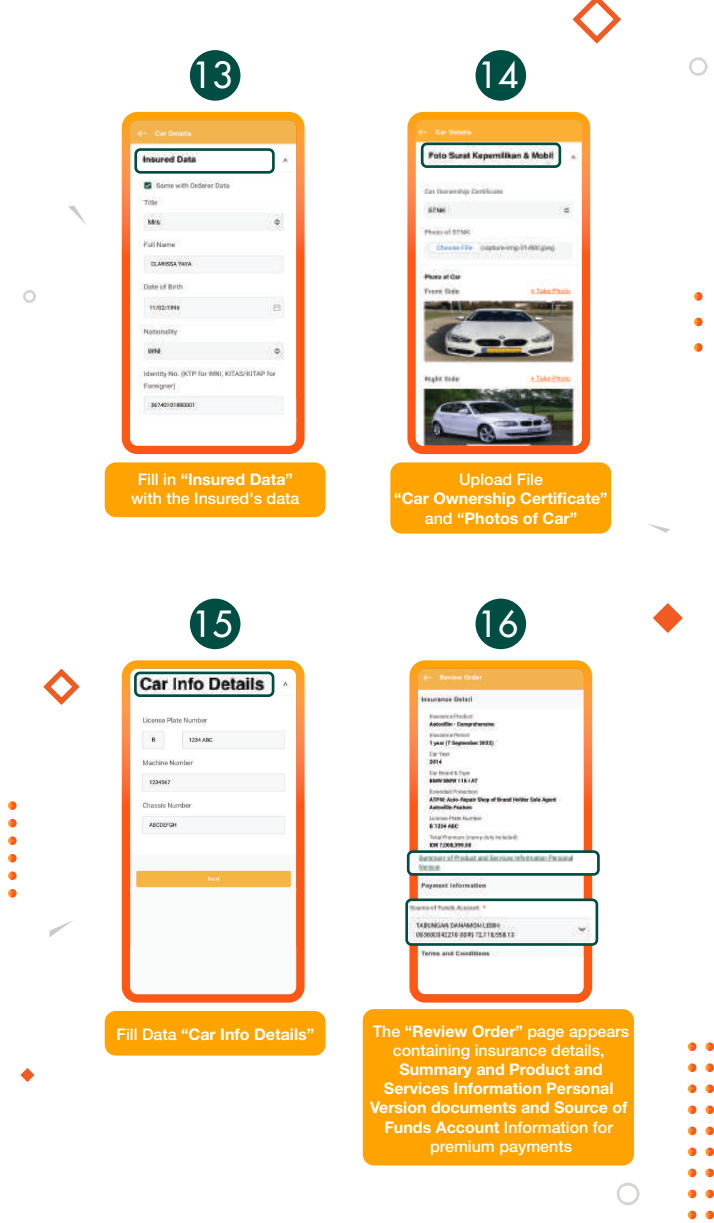

## www.danamon.co.id Hello Danamon 1-500-090

•

PT Bank Danamon Indonesia Tbk, berizin dan diawasi oleh Otoritas Jasa Keuangan (OJK) serta merupakan peserta penjaminan LPS C프 SAATNYA PEGANG KENDALI • • • •

.

A member of 💽 MUFG , a global financial group

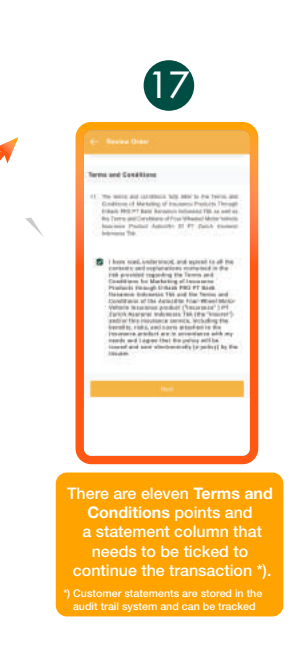

• • • • • •

Bo to the "Confirmation" page to review insurance data. If the data is correct, complete the insurance product purchase transaction by filling in the MPIN / OTP for

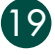

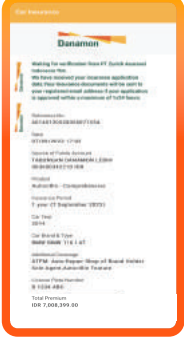

The data entry for the submission has been successfully carried out, and the status of the submission will appear where the insurance document will be sent in printed and electronic form, as well as insurance data information.

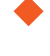

A member of 💽 MUFG , a global financial group

## How to Purchase Motorcycle Insurance

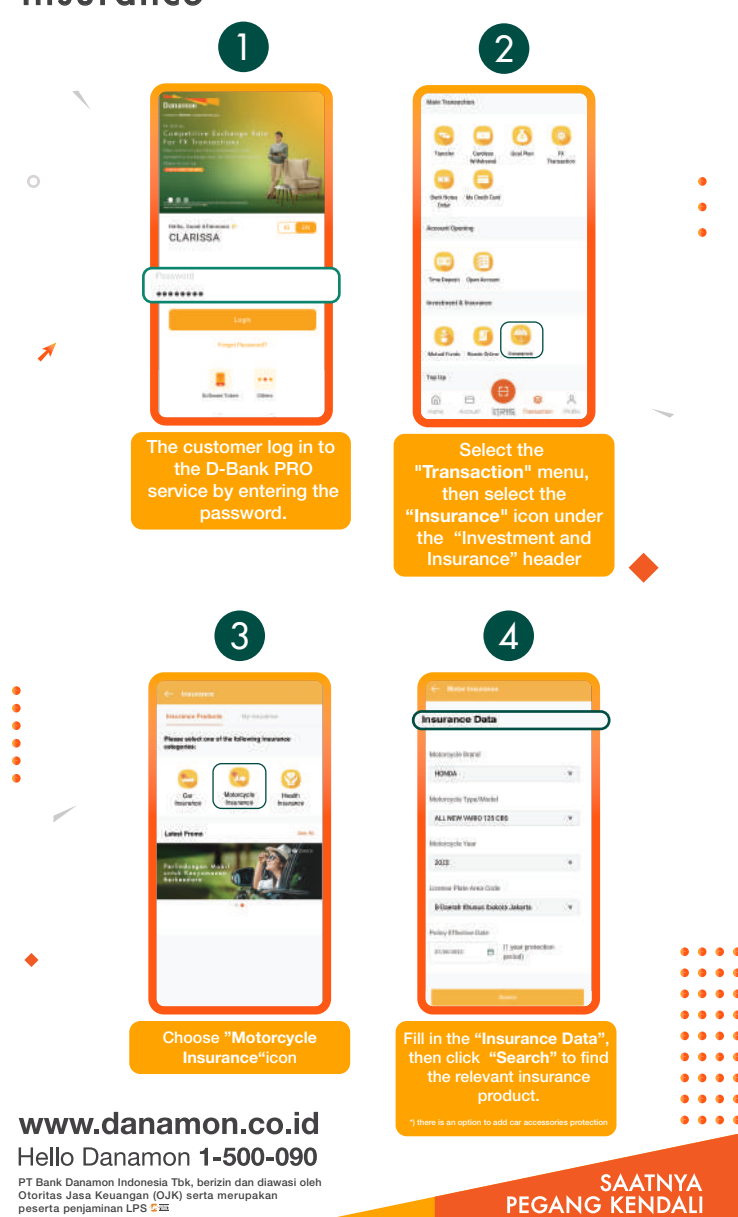

PT Bank Danamon Indonesia Tbk, berizin dan diawasi oleh Otoritas Jasa Keuangan (OJK) serta merupakan peserta penjaminan LPS C프

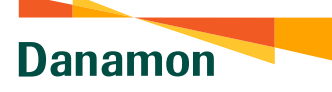

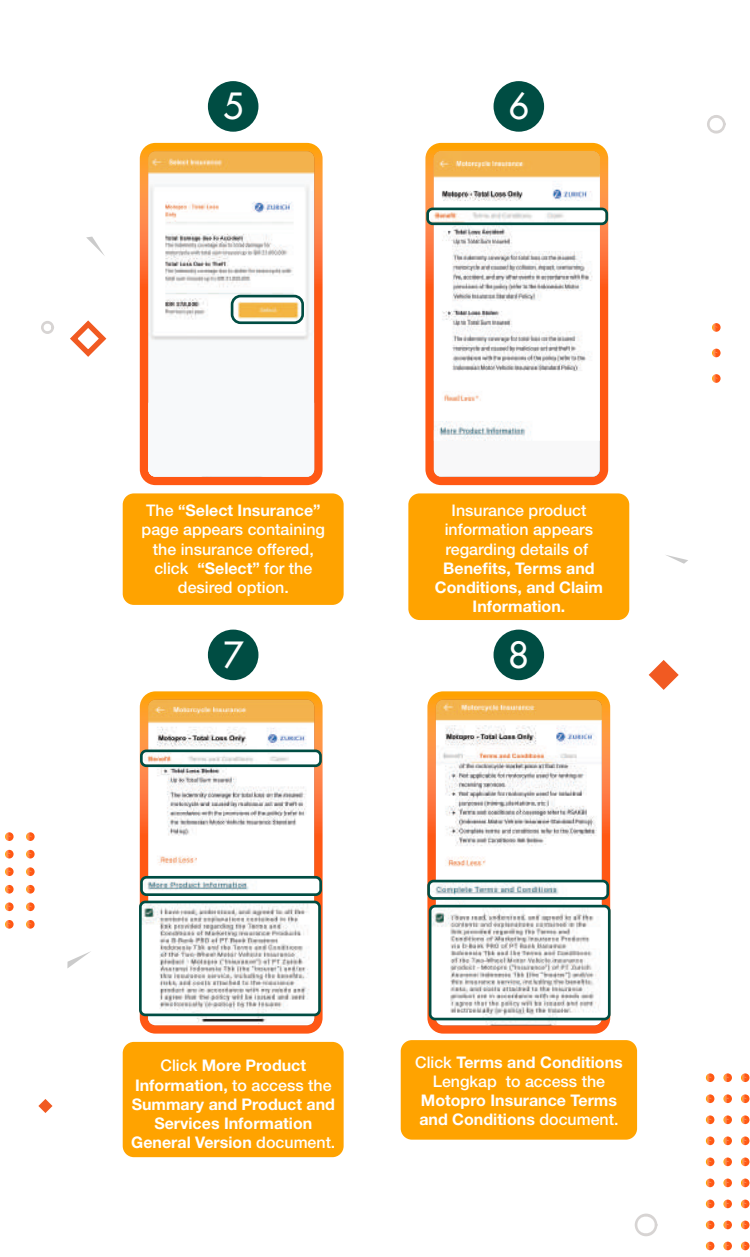

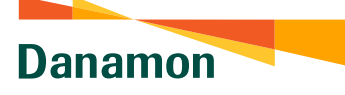

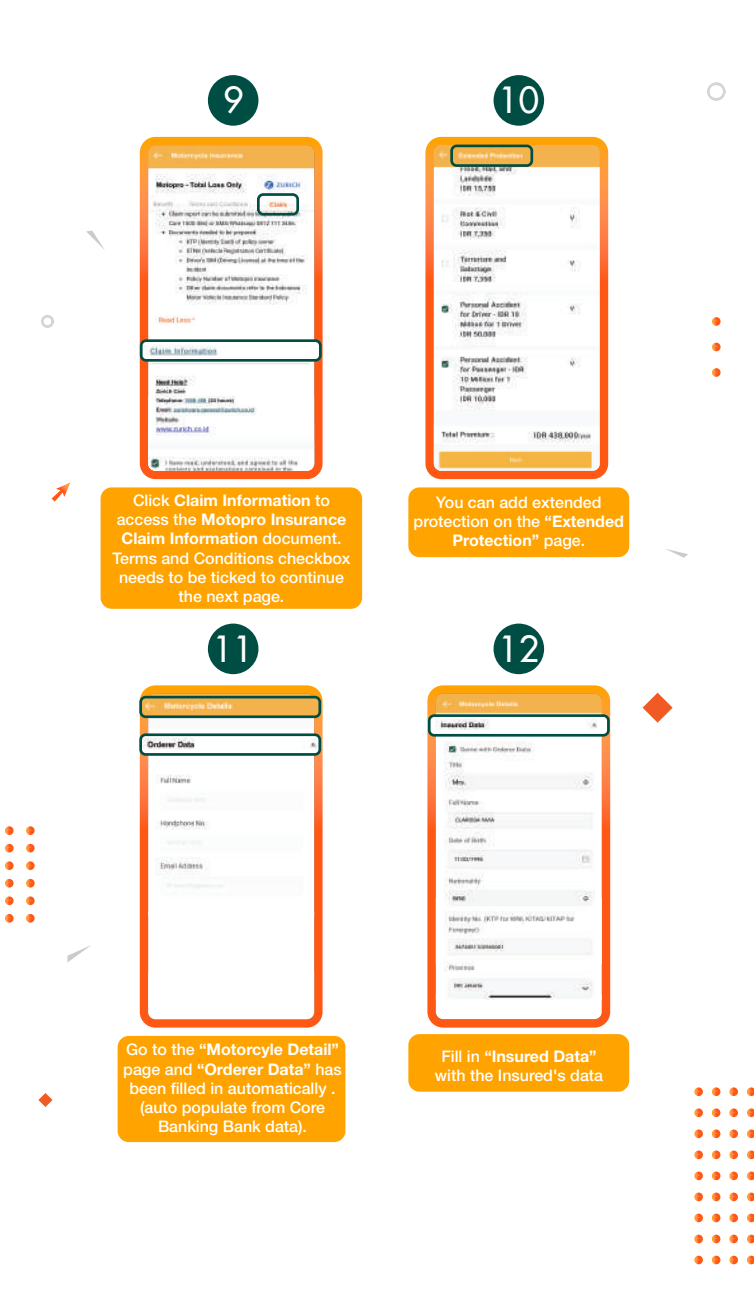

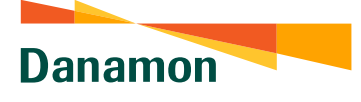

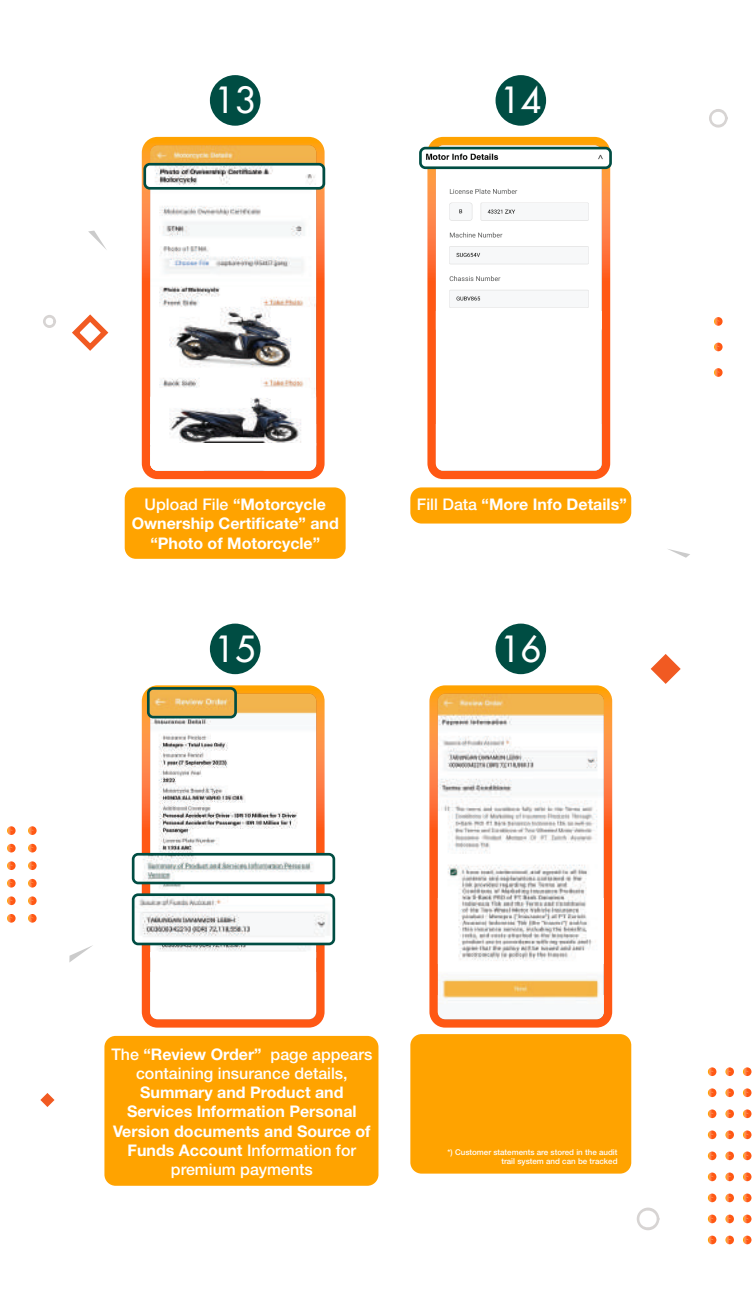

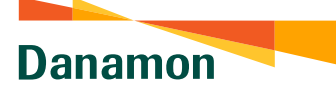

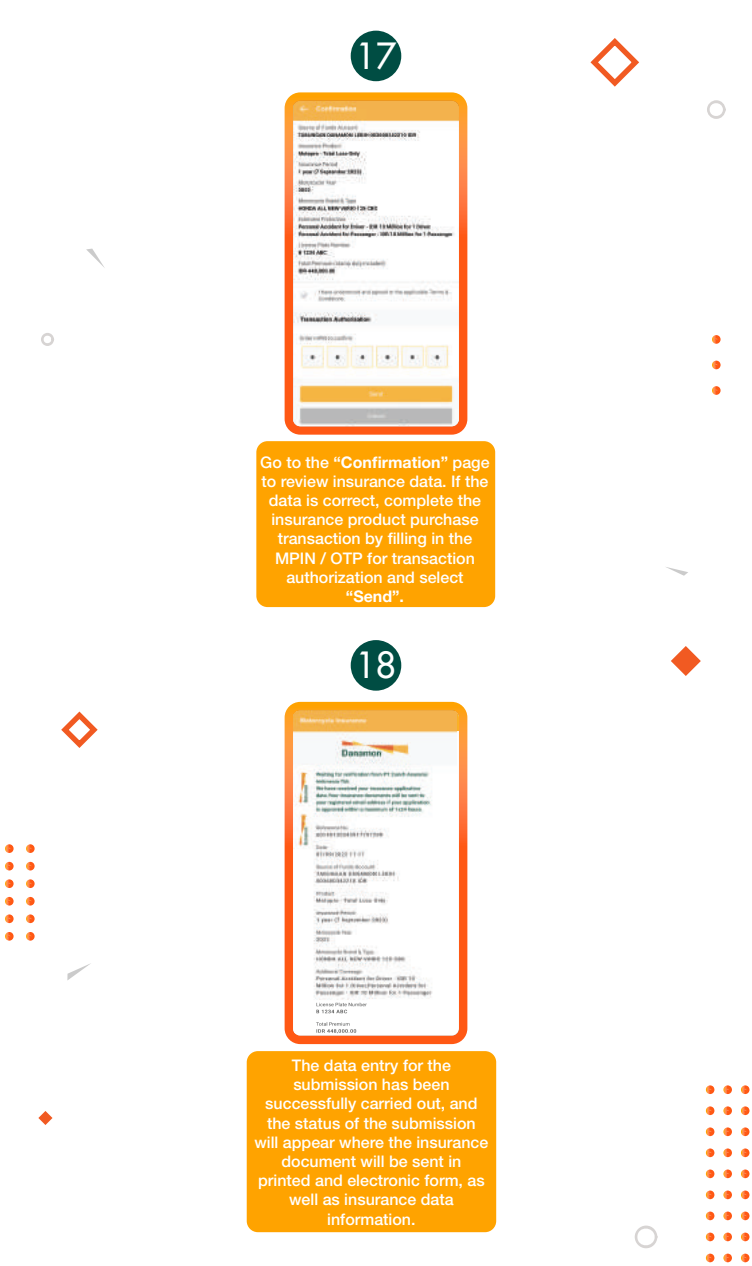

## www.danamon.co.id Hello Danamon 1-500-090

PT Bank Danamon Indonesia Tbk, berizin dan diawasi oleh Otoritas Jasa Keuangan (OJK) serta merupakan peserta penjaminan LPS C프 SAATNYA PEGANG KENDALI

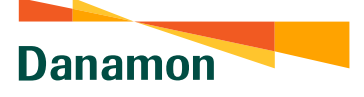

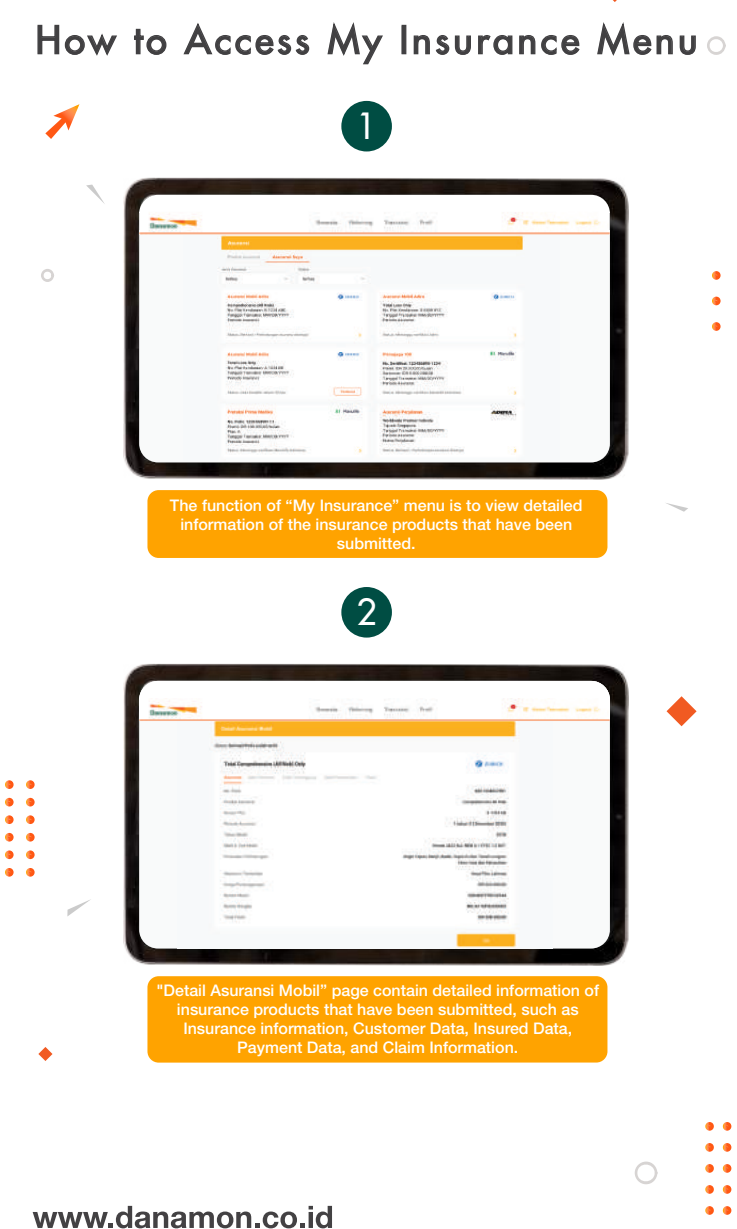

SAATNYA PEGANG KENDALI

Hello Danamon 1-500-090

PT Bank Danamon Indonesia Tbk, berizin dan diawasi oleh Otoritas Jasa Keuangan (OJK) serta merupakan peserta penjaminan LPS C프

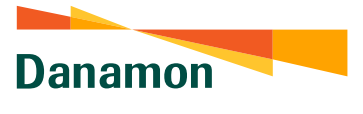

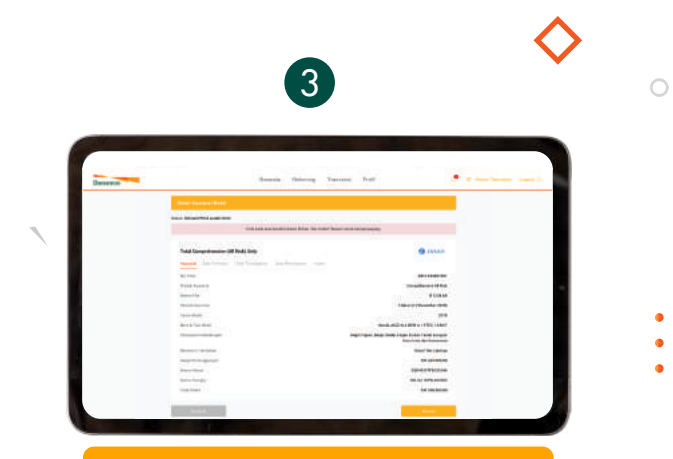

The function of "Renew" Button is for submitting a new policy if your insurance policy expires

www.danamon.co.id Hello Danamon 1-500-090

•••

PT Bank Danamon Indonesia Tbk, berizin dan diawasi oleh Otoritas Jasa Keuangan (OJK) serta merupakan peserta penjaminan LPS C프

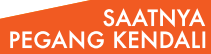